## If you need to reset your CUSD District password, please complete the following steps:

- 1. On your device, open your preferred web browser in its private browsing mode, as follows:
  - a. Google Chrome: "Incognito mode",
  - b. Apple Safari: "Private Browsing mode",
  - c. Microsoft Edge: "InPrivate Browsing mode",
  - d. Firefox: "Private Browsing mode".
- Copy or type the following address into the browser window you just opened: <u>https://myaccount.microsoft.com/</u>
- 3. Login to the Microsoft Single Sign-On (SSO) dialogue box that comes up using your full district email address and existing password, INCLUDING the "@capousd.org".
- 4. If your password has already expired you will see the Update your password page. Enter your Current password and then your New password twice to confirm, according to the form fields, then click Sign-In to submit. You should then land on the Microsoft MyAccount Home page for your District account.
- 5. If you instead get an error message when you enter your new password, that means your new password does not meet the District's **Password Complexity Requirements**, such as the new requirement that any changed password must be at least 14 digits long.

For a complete list of the District's **Password Complexity Requirements** and other District **Password Support** documentation, please click the link or navigate to the <u>PASSWORD SUPPORT</u> page.